# **Table of Contents**

| Team Tennis Overview                                                                             | 2                         |
|--------------------------------------------------------------------------------------------------|---------------------------|
| Log in to Junior Team Tennis Application                                                         | 2                         |
| Become a Junior Team Tennis Coach/Captain<br>Site Navigation as Coach/Captain<br>Create New Team | <b>3</b><br><b>4</b><br>4 |
| Bulk Player Registration                                                                         | 6                         |
| Find Team Schedules, Rosters, Stats and Standing & Blank Scorecards                              | 6                         |
| Reading a Team Schedule                                                                          | 7                         |
| Enter Match Score                                                                                | 8                         |
| USTA Safe Play<br>Overview                                                                       | <b>9</b>                  |
| Process                                                                                          | 9                         |
| Step 1: Read the Youth Protection Policies and Procedures                                        | 10                        |
| Step 2: Complete the Online Training Module                                                      | 10                        |
| Step 3: Complete the NCSI Background Screen Application                                          | 11                        |
| Link Background Screening to TennisLink Account                                                  | 17                        |

## **Team Tennis Overview**

This guide will assist new Junior Team Tennis Coaches/Captains in navigating the Junior Team Tennis application on TennisLink in addition to explaining key functions that are used in the course of a season.

## **Navigating to Team Tennis**

Log in to Junior Team Tennis Application

Navigate to TennisLink Homepage: tennislink.usta.com

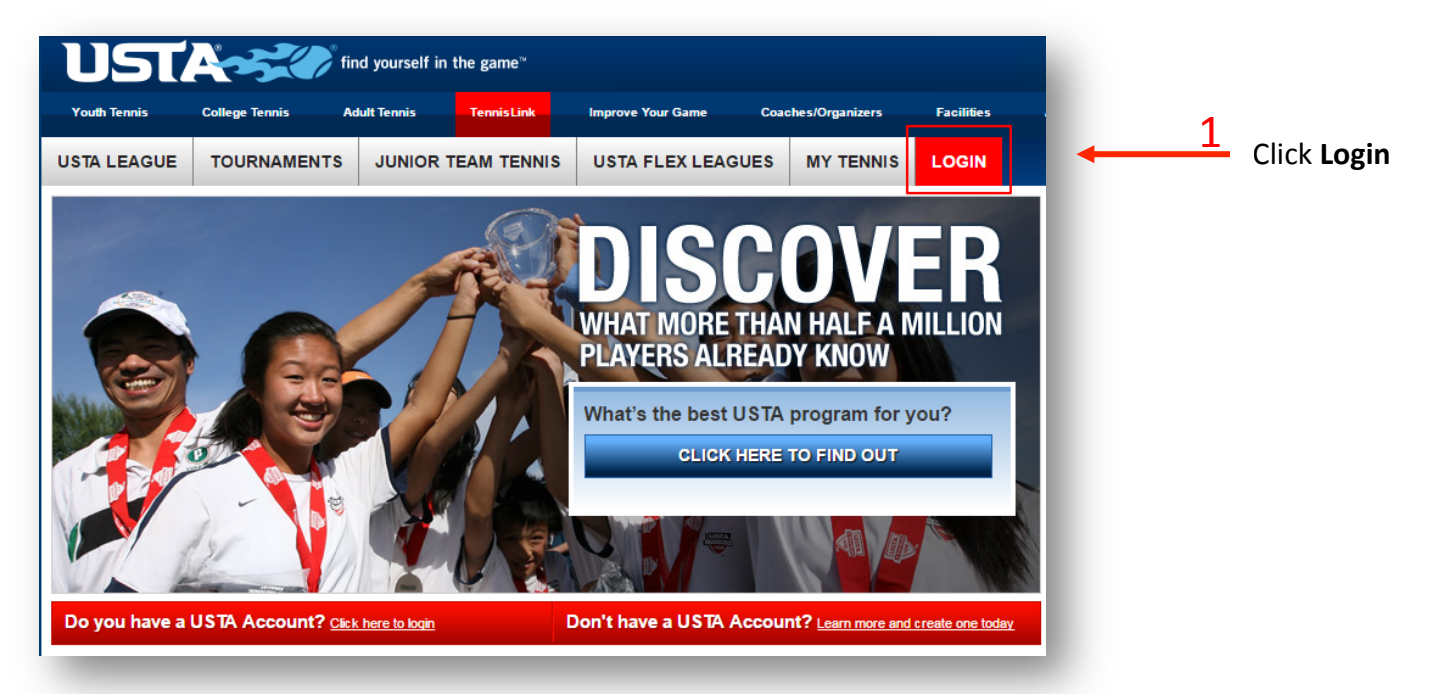

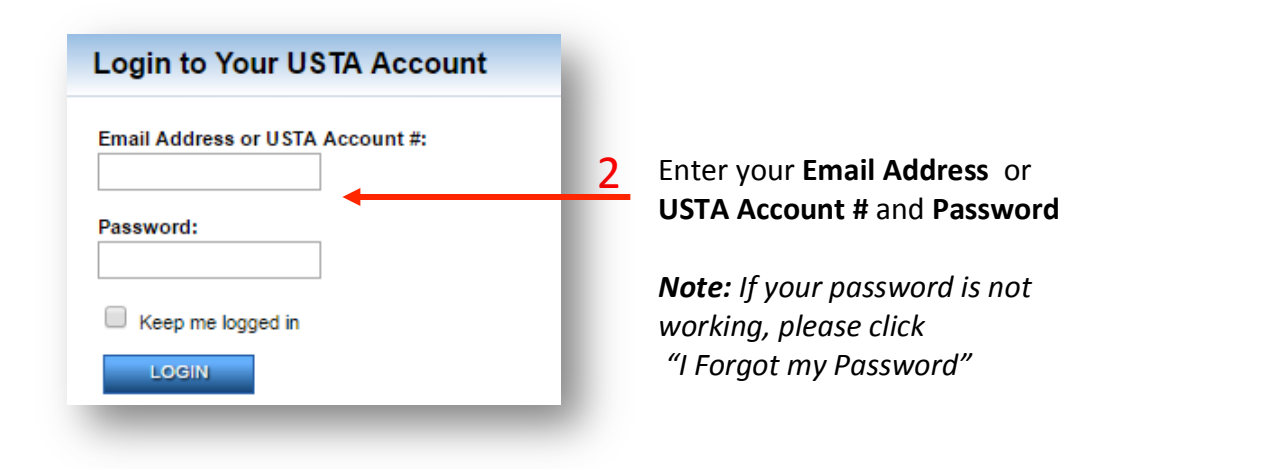

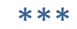

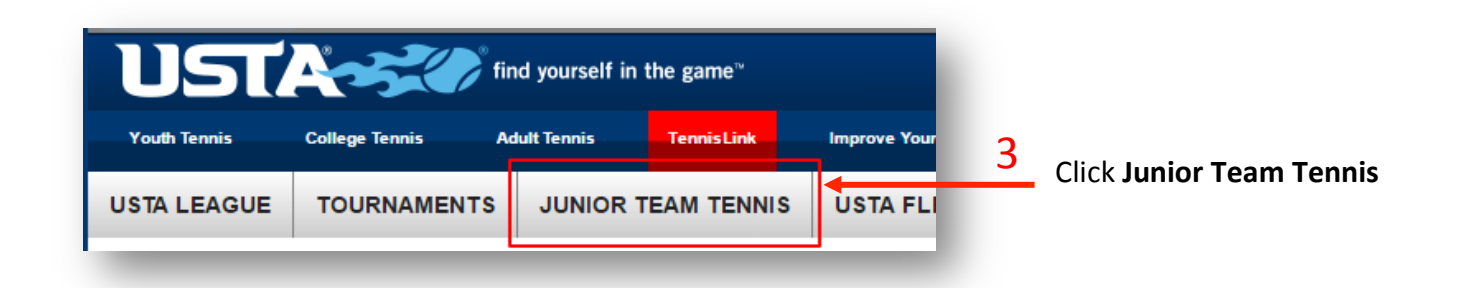

# Become a Junior Team Tennis Coach/Captain

- 1. Navigate to Junior Team Tennis homepage
- 2. Scroll down to bottom of page, click Become a Coach/Manager

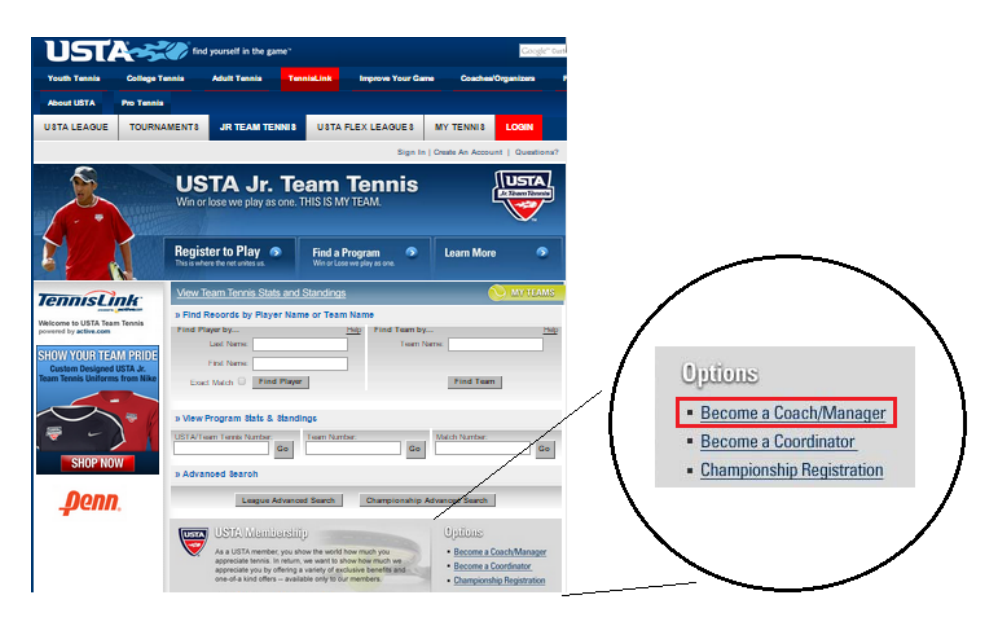

- 3. Complete Coach/Captain form
  - **Note**: If you have a Membership or Team Tennis Number, enter it and click **Get** to pull up your existing account information
- 4. Choose and confirm Password
- 5. Click Submit

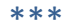

- **Note:** If you did not have an existing account, the system will assign you a unique Junior Team Tennis ID number. You will use this number to login and access your team(s) moving forward
- Note: USTA requires that all Coach/Captains comply with the Youth Protection Policies and Procedures for USTA Junior Team Tennis by completing a background screening through <u>National Center for Safety Initiatives (NCSI) website</u> Once your background check screening is completed, write down your assigned 16-digit applicant ID. You will need to use this number during your initial login to TennisLink

## Site Navigation as Coach/Captain

| As of October 1, 2013, all USTA Jr. Team Tennis local/area coordinators, coaches/managers and co-managers must be in compliance with USTA Safe Play before they are able to participate. The process involves reading the Youth Protection Policies and Procedures for USTA Jr. Team Tennis, participating in the online training video, and taking a background screen. Local/Area coordinators, coaches/managers and co-managers can begin the process as of August 1. More information will be available August 1. | Join Team Tennis<br>Program Play<br>Register for a Team<br>Become a Program Coord                                                                                                    |
|----------------------------------------------------------------------------------------------------|----------------------------------------------------------------------------------------------------|
| Welcome to TennisLink USTA Team Tennis                                                                                                    | Become a Coach/Captain                                                                                                    |
| Welcome to TennisLink - the United States Tennis Association online support for UST/<br>Team Tennis.<br>For an overview of the features of the TennisLink Team Tennis Web Site use the<br>following link Click Here. Flash Animation is required.                                                                                                    | USTA Membership<br>Join the USTA<br>Renew your Membership                                                                                                    |
| My Teams                                                                                                    | elp Register a Team                                                                                                    |
| The "My Teams" feature allows you to quickly track the activity of your favorite teams without having to enter the team number every time you visit the site. Add as many teams as you wish. Click on Help for instructions.  Search By Player Name - Find records by player name Last Name:  Go                                                                                                    | Wy Profile<br>Welcome<br>Logout<br>My Role(s)<br>1) Coach/Captain<br>My Cotions                                                                                                    |
| Search Type:      Exact Match      Name Starts With                                                                                                    | Score Entry: enter match # to                                                                                                    |
| Find a Youth Progression Level       Enter a USTA Account #, TT ID or player name       Go       Search By Team Name - Find records by team name       Team Name:       Go       Division:                                                                                                    | <ul> <li>Find A Junior Rating Level input team scores</li> <li>Help Center Teams</li> <li>Create New Team</li> <li>Register Players</li> <li>Teams: View your team, team</li> <li>#, roster, stats/standings, match schedule(s), etc.</li> </ul> |
| View Program Stats & Standings                                                                                                    | Create New Team: Set up                                                                                                    |
|                                                                                                    | your new team(s) here                                                                                                    |

### **Create New Team**

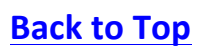

Number & Players USTA Account #

- 1. Login to **TennisLink Team Tennis Homepage**
- 2. Click Junior Team Tennis Tab

| UST          | A fir            | nd yourself in t | the game <sup>™</sup> |              |
|--------------|------------------|------------------|-----------------------|--------------|
| Youth Tennis | College Tennis A | dult Tennis      | TennisLink            | Improve Your |
| USTA LEAGUE  | TOURNAMENTS      | JUNIOR T         | EAM TENNIS            | S USTA FLI   |

3. Click Create New Team under My Options

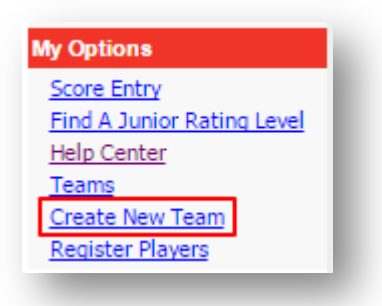

4. Select your Section, District, & Area from dropdown list

| Section:         District:         Area:           Texas         ▼         (All) ▼         ▼         Go | Type of Program: (All) ▼<br>Search by Section, District and Area. |           |       |
|----------------------------------------------------------------------------------------------------|-------------------------------------------------------------------|-----------|-------|
| Texas ▼ (All) ▼ Go                                                                                      | Section:                                                          | District: | Area: |
|                                                                                                    | Texas 🔻                                                           | (All) 🔻   | ▼ Go  |

- 5. Click Go
- 6. Click Jr next to desired program
- 7. Enter Team Name
- 8. Select Site Facility & Division
- 9. Enter Co-Captain USTA Account #
- 10. Click Get
  - Note: You will not be able to add them if they have not completed the Safe Play process
- 11. Click Save

**Bulk Player Registration** 

- 1. Login to TennisLink Team Tennis Homepage
- 2. Click Junior Team Tennis Tab
- 3. Click Register Players under My Options

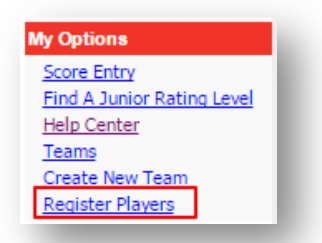

- 4. Enter Team Number
- 5. Enter player's USTA Account number

|    | Team Number | USTA Account |                            |        |
|----|-------------|--------------|----------------------------|--------|
| 1. |             |              | Don't have a USTA Account? | Remove |
| 2. |             |              | Don't have a USTA Account? | Remove |
| з. |             |              | Don't have a USTA Account? | Remove |
| 4. |             |              | Don't have a USTA Account? | Remove |
| 5. |             |              | Don't have a USTA Account? | Remove |

• Note: Click on + Add More Players to register up to 15 players at a time

- 6. Click Submit when done
- 7. Follow prompts to checkout page

Find Team Schedules, Rosters, Stats and Standing & Blank Scorecards

- 1. Login to TennisLink Team Tennis Homepage
- 2. Click Junior Team Tennis Tab
- 3. Click Teams under My Options

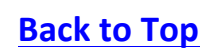

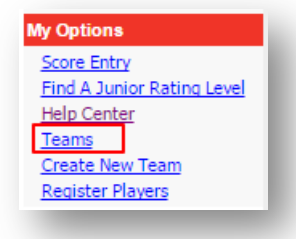

- 4. Click paper icon next to team
- 5. Choose desired function
  - Team Summary
  - Match Summary
  - Match Schedule
  - Player Roster
  - Blank Scorecard

| Team                  | USTA Section   | District/Area      | Program                             |
|-----------------------|----------------|--------------------|-------------------------------------|
| Lost Creek Crushers   | TEXAS          | TEXAS/AUSTIN       | CATA Junior Team Tennis Spring 2016 |
| am Summary Match Sumn | Match Schedule | Player Roster Blan | k Scorecard                         |

## **Reading a Team Schedule**

|             |                  |                  |                                    | Matc                   | h Schedule I          | By Team                            |                        |                       |                            |
|-------------|------------------|------------------|------------------------------------|------------------------|-----------------------|------------------------------------|------------------------|-----------------------|----------------------------|
| UST/        | A Section        | USTA Di          | strict                             | Division/Loca          | Program               |                                    | F                      | light Name            |                            |
| 1           | Texas            | Texa             | s (                                | CATA Junior Team Te    | nnis Spring 201       | 6                                  | 10U Oran               | ge Beginner Ro        | okies                      |
| Match<br>ID | Schedule<br>Date | Schedule<br>Time | Home Team                          | Coach/Captain<br>Phone | CoCaptain<br>Phone    | Visiting Team                      | Coach/Captain<br>Phone | CoCaptain<br>Phone    | Facility / Match<br>Site   |
| 765048      | 02/28/2016       | 12:00 noon       | <u>Georgetown</u><br><u>Orange</u> | Reagan R.<br>Willman   |                       | Lost Creek<br>Crushers             | Chad youp              | Kathryn A.<br>Stelzer | Georgetown Country<br>Club |
| 76505       | 03/06/2016       | 1.00 pm          | Lost Creek<br>Crushers             | Chad Loup              | Kathryn A.<br>Stelzer | Cimarron Bulls                     | Garrett Pekar          |                       | Lost Creek Country<br>Club |
| 765057      | 04/10/2016       | 2:00 pm          | Caswell Orange<br><u>Fireballs</u> | Katie O'Riley          |                       | Lost Creek<br>Crushers             | Clad Loup              | Kathryn A.<br>Stelzer | Caswell Tenris<br>Center   |
| 765053      | 04/17/2016       | 1:00 pm          | Lost Creek<br>Crushers             | Chad Loup              | Kathryn A.<br>Stelzer | Polo Orange                        | Kolby Kilgo            |                       | Lost Creek Country<br>Club |
|             | Match I          | D                | Match D<br>& Time                  | ate                    | (                     | Opponent<br>Team Nan<br>Captain In | ne &<br>fo             |                       | Match<br>Locatio           |

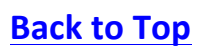

**Enter Match Score** 

- 1. Login to TennisLink Team Tennis Homepage
- 2. Click Junior Team Tennis tab
- 3. Click Score Entry under My Options

| My Options                                |   |
|-------------------------------------------|---|
| Score Entry                               |   |
| Find A Junior Rating Level<br>Help Center | 8 |
| Teams                                     | U |
| Create New Team                           |   |
| Register Players                          |   |
|                                           |   |

4. Enter Match Number, click Next

| Enter Match Number: |      |        |
|---------------------|------|--------|
|                     |      |        |
|                     | Next | Cancel |

5. Confirm match details are correct, click Next

| Match #1765050 in 2016 CATA Junior Team Tennis Spring 2016<br>Flight: 10U Orange Beginner Rookies |
|---------------------------------------------------------------------------------------------------|
| Lost Creek Crushers                                                                               |
| Vs.                                                                                               |
| Cimarron Bulls                                                                                    |
| Scores have not been entered for this match                                                       |
| f Correct, choose "Next" to continue, if incorrect, select the "Re-enter" button.                 |
| Next Re-enter Reset Match PrintScoreCard                                                          |

- 6. Enter Date Match Played (mm/dd/yyyy)
- 7. Select match players from dropdown list
- 8. Enter Winning Team Score
  - Note: Score must be entered from the winner's perspective, ex. 8-4
- 9. Select winning team into Winner dropdown
- 10. Repeat steps 7-9 for each line

| Lost Creek Crushe                   | rs [Team ID:8096289270]      | s. Cimarron Bulls [Team | D:8096289674] |
|-------------------------------------|------------------------------|-------------------------|---------------|
| Date Scheduled: 03                  | 06/2016 1:00 PM Date Mate    | h Played(mm/dd/yyyy):   |               |
|                                     | Match Win Criteria : Individ | dual Matches won        |               |
| Lost Creek Crushers*                | Cimarron Bulls               | Winning                 | Result/Winner |
|                                     |                              | Team Score              |               |
| gles - Scoring Format: Short Set (4 | Games)                       |                         |               |
| <b>T</b>                            |                              | T _                     | Result:       |
|                                     |                              |                         | Completed •   |
|                                     |                              |                         | Winner:       |
|                                     |                              |                         | •             |
|                                     |                              |                         |               |

11. Click **Next** to confirm scores

# **USTA Safe Play**

#### Overview

The United States Tennis Association is committed to making every tennis experience an enjoyable and memorable one. To do so we rely on the thousands of dedicated volunteers, coaches, officials, members, independent contractors, consultants and staff who contribute in their way to each event or program.

To ensure a safe and fun environment for all participants, the USTA has developed "Safe Play." Safe Play embodies the USTA's commitment to respect and safety for every individual participating in a USTA event or program through the use of screening, education and reporting tools.

The USTA expects individuals to adhere to Safe Play policies and standards, as well as all other USTA policies, procedures, and practices and applicable external laws and regulations.

Safe Play consists of the following five requirements and standards:

- 1. Conduct, Policies & Guidelines
- 2. USTA Background Screening
- 3. Education & Training
- 4. Reporting Misconduct, Maltreatment or Violations of Safe Play
- 5. Grassroots Engagement & Communication

### Process

The three steps outlined below must be fulfilled to be eligible to serve as a Junior Team Tennis coach/manager, co-manager or local/area coordinator.

- 11. <u>Read the Youth Protection Policies and Procedures for USTA Junior Team Tennis</u>
- 12. <u>Complete the online training module</u>
  - **Note:** You will be required to create a TEAM USA account and the training will should take you about 30 minutes to complete.
- 13. Complete Background Screen Application

- **Note:** In the application, you will be required to certify and affirm that you have successfully completed (1) and (2) above. The USTA has retained the services of an independent third party, the National Center for Safety Initiatives (NCSI), to conduct background screenings of all applicants.
- **Note:** If you or your USTA Junior Team Tennis team resides in the State of Pennsylvania, you are required to meet additional, state-mandated screening requirements. Please visit www.usta.com/safeplay/pennsylvania for more information.
- **Note:** Once you submit your application, you will receive your NCSI Applicant ID. You will need this number to check the status of your background screen as well as when logging onto TennisLink for the first time.

**Step 1: Read the Youth Protection Policies and Procedures** 

### Link: Youth Protection Policies and Procedures for USTA Jr. Team Tennis

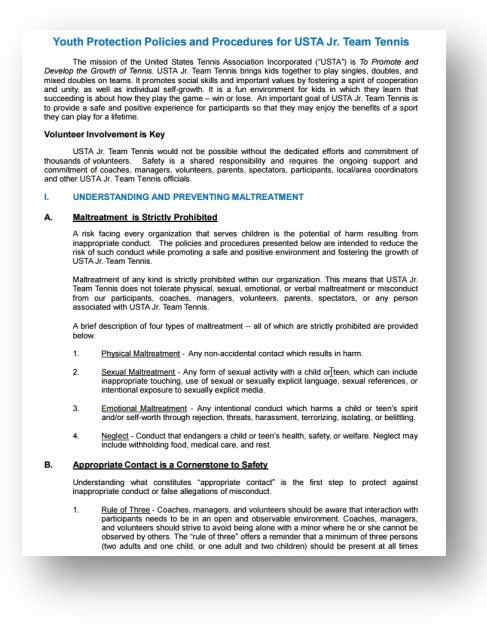

Step 2: Complete the Online Training Module

Link: USTA Jr. Team Tennis and Officials SafeSport

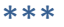

|               | USTA JR. TEAM TENNIS AND<br>OFFICIALS<br>Courses listed below are for USTA Jr. Team Tennis and Officials.                                                                                                    |
|---------------|----------------------------------------------------------------------------------------------------|
| Iphabetical 🔻 | Search USTA Jr. Tea                                                                                                    |
| SAFE<br>SPORT | USTA Jr. Team Tennis and Officials SafeSport<br>FREE<br>USTA Jr. Team Tennis and Officials SafeSport provides important training about the nature of misconduct in sport<br>and gives you actionable information to better protect athletes. This course is ONLY for Jr. Team Tennis and<br>Officials. All other USTA groups should take the SafeSport Course. |

Step 3: Complete the NCSI Background Screen Application

- 1. Navigate to <u>usta.com/safeplay</u>
- 2. Click Safe Play Process For Jr. Team Tennis

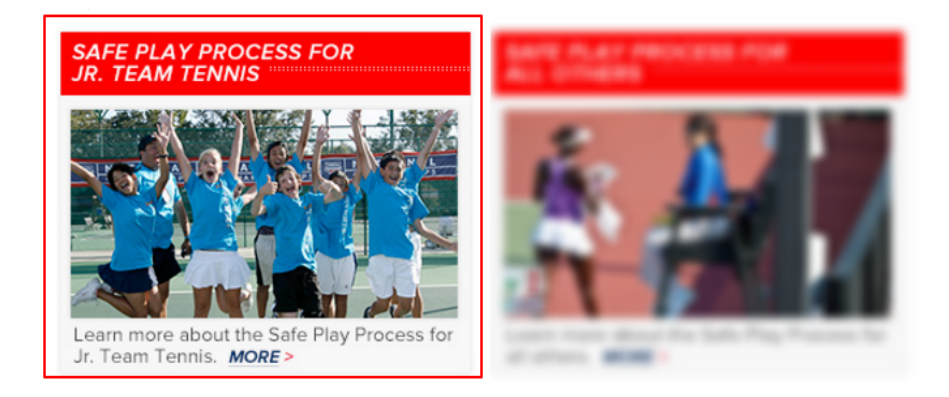

3. Click Please begin your background screen through NCSI under Step 3

Step 3: Complete Your Background Screen Application. In the application, you will be required to certify and affirm that you have successfully completed (1) and (2) above. The USTA has retained the services of an independent third party, the National Center for Safety Initiatives (NCSI), to conduct background screenings of all applicants. <u>Please begin your background screen through NCSI</u>. NOTE: If you or your USTA Junior Team Tennis team resides in the State of Pennsylvania, you are required to meet additional, state-mandated screening requirements. Please visit www.usta.com/safeplay/pennsylvania for more information.

Once you submit your application, you will receive your NCSI Applicant ID number on the screen. You will need this number to check the status of your background screen (see (a) below) as well as when you login to TennisLink for the first time.

4. Answer questions on NCSI form

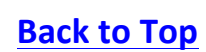

**Note:** Answer YES to **"Are you a USTA member in good standing?"**, this will display additional fields so you may enter your **USTA Account #**, **Last Name**, and **Date of Birth** 

| BACKGROUND SCREENING REGISTRATION<br>FOR JUNIOR TEAM TENNIS                                        |
|----------------------------------------------------------------------------------------------------|
| $^{\star}$ Is this your first time using NCSI for a background screen? $\odot{ m Yes}\odot{ m No}$ |
| * Do you have a valid U.S. Social Security Number? $\bigcirc {\sf Yes}\bigcirc{\sf No}$            |
| * Are you a USTA member in good standing?  • Yes                                                   |
| Please enter your information below for USTA membership validation                                 |
| * Member Number                                                                                    |
| * Last Name                                                                                        |
| * Date of Birth / / (mm/dd/yyyy)                                                                   |
|                                                                                                    |

5. Complete Identity Information Form

| *Legal First Name:                                                                                        |  |  |  |  |
|----------------------------------------------------------------------------------------------------|--|--|--|--|
| Legal Middle Name:                                                                                        |  |  |  |  |
| *Legal Last Name:                                                                                         |  |  |  |  |
| *Re-Enter Last Name:                                                                                      |  |  |  |  |
| Legal Suffix:                                                                                             |  |  |  |  |
| *This has been your legal name since: YYYY •                                                              |  |  |  |  |
| *Are there any other legal names you are or were known by? (Minimum 5 year history) 💿 🔻                   |  |  |  |  |
| *Social Security Number:                                                                                  |  |  |  |  |
| *Re-Enter SSN:                                                                                            |  |  |  |  |
| *Date of Birth YYYY  MM - Mon  DD                                                                         |  |  |  |  |
| *Re-Enter Date of Birth YYYY ▼ MM - Mon ▼ DD ▼                                                            |  |  |  |  |
| *Gender 🔍 Male 🔍 Female                                                                                   |  |  |  |  |
| *Daytime Phone: (US Only) ()                                                                              |  |  |  |  |
| Your email address is important to us. NC SI communicates primarily via email. Providing this information |  |  |  |  |
| accurately will greatly expedite our communication with you.                                              |  |  |  |  |
| * Email Address: Don't have one?                                                                          |  |  |  |  |
| *Re-Enter Email Address:                                                                                  |  |  |  |  |
| *Are you providing services to a USTA Junior Team Tennis Team in the state of Pennsylvania?               |  |  |  |  |
| ● No ○ Yes                                                                                                |  |  |  |  |
| Continue                                                                                                  |  |  |  |  |

6. Upload state issued verification such as Valid US State Driver's License, Passport, State ID, or Birth Certificate

# USTA Junior Team Tennis: Getting Started for Coach/Captain

**Note:** This step is initially optional, however NCSI may request ID verification if there is missing/different data regarding your name or date of birth entered at the time of registration compared to the information NCSI obtains from their data providers.

| Applicant Verification Upload Documents                                                                                    |
|----------------------------------------------------------------------------------------------------|
| Often NCSI will need to obtain a state issued ID to complete your screen. You can choose to upload an ID now which         |
| may expedite the processing of your screen (recommended), or wait until a request is made. If you choose to upload         |
| an ID now, please submit a copy of your valid state/government issued ID. You can submit your ID via Secure Upload         |
| using a: .jpg, .pdf, .bmp, .gif, .tiff, or .png format. Please make sure the document is readable before uploading it. The |
| file size cannot be larger than 2 MB (megabytes).                                                                          |
| Valid US State Driver's License                                                                                            |
| Passport                                                                                                    |
| State ID (for individuals who do not have a valid driver's license)                                                        |
| Birth Certificate (only if other IDs have not been issued such as a minor with no driver's license.)                       |
| Why does NCSI request ID verification?                                                                                     |
| An ID verification is requested if there is missing/different data regarding your name or date of birth entered by you at  |
| the time of registration compared to information NCSI obtains from our data providers. It is imperative that a full legal  |
| name (as stated on a valid state/government issued ID) and correct date of birth are used during the screening             |
| process. Your ID will help NCSI confirm that information has been submitted correctly and searches are conducted           |
| accurately.                                                                                                    |
| Choose File No file chosen                                                                                                 |
| opicitie in the                                                                                                    |
| Continue Without Uploading Back                                                                                            |

- 7. Upload File then click Continue or Continue without Uploading
- 8. Complete Residential Address Information page

| * Indicates a required field                                                                                                    |  |  |  |  |  |
|----------------------------------------------------------------------------------------------------|--|--|--|--|--|
| This program requires a minimum 5 year address history. Please fill out the following address information completely. Please enter all residential addresses that relate to you for the required time period. Use the "Enter Additional Addresses" link as needed. |  |  |  |  |  |
| Current Physical Street Address                                                                                                    |  |  |  |  |  |
| (No PO Box please, if you have a PO Box, please choose 'No' this is not your mailing address)                                                                                                    |  |  |  |  |  |
| *Country: UNITED STATES                                                                                                    |  |  |  |  |  |
| *Street Address:                                                                                                    |  |  |  |  |  |
| Apt. Number:                                                                                                    |  |  |  |  |  |
| *City, *State, *Zip                                                                                                    |  |  |  |  |  |
| *County Please fill required address fields in first ▼                                                                                                    |  |  |  |  |  |
| *From Year: YYYYY <b>T</b>                                                                                                    |  |  |  |  |  |
| *Is the above address also your current mailing address? $\odot$ Yes $\odot$ No                                                                                                    |  |  |  |  |  |
| Enter Additional Addresses Continue Back                                                                                                    |  |  |  |  |  |

- 9. Click Continue
- 10. Complete Criminal History Information

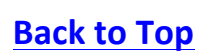

# USTA Junior Team Tennis: Getting Started for Coach/Captain

| * Criminal History Information                                                                                                    | Indicates a required field          |
|----------------------------------------------------------------------------------------------------|-------------------------------------|
| *Please answer all of the following questions regarding your criminal history.                                                                                                    |                                     |
| Note: An answer of yes to any of the following questions will require details concerning v<br>incident occurred and may result in your disqualification.                                                                           | /here and when the                  |
| Have you ever been convicted, or do you have a pending charge, of a violent felony?                                                                                                    | 🔾 Yes 🔍 No                          |
| Have you ever been convicted, or do you have a pending charge of a non-violent felony within the pa<br>15 years?                                                                                                    | st 🔾 Yes 🔘 No                       |
| Have you ever been convicted, or do you have a pending charge, of any lesser crime involving force of threat of force?                                                                                                    | or ⊖ <sub>Yes</sub> ⊖ <sub>No</sub> |
| Have you ever been convicted, or do you have a pending charge of any lesser crime in which sexual<br>relations is an element, including "victimless" crimes of a sexual nature (including pornography,<br>indecent exposure, etc)? | O Yes O No                          |
| Have you ever been convicted, or do you have a pending charge, of any lesser crime involving<br>controlled substances (not paraphernalia or alcohol) within the past 10 years?                                                     | O Yes O No                          |
| Have you ever been convicted, or do you have a pending charge, of a lesser crime involving cruelty to<br>animals within the last 15 years?                                                                                         | Yes O No                            |
| Are you a sex offender registrant?                                                                                                    | ◯ Yes ◯ No                          |
| Have you ever been convicted, or do you have a pending charge, of any lesser crime involving harm<br>a minor within the last 10 years?                                                                                             | to Oyes ONo                         |
| Continue Back                                                                                                    |                                     |

### 11. Click Continue

- 12. Review **Identity Information, Address Information,** and **Criminal History Information** for accuracy **Note:** Incomplete and/or incorrect information may result in the need for you resubmit your background screening and cause delays in processing
- 13. Check box at bottom of page
  - **Note:** Checking this box indicates you agree that all information on the application is true and complete

| IDENTITY INFORMATION                                             | Modify Identity Information       |
|------------------------------------------------------------------|-----------------------------------|
| Legal Name                                                       |                                   |
| Social Security Number                                           |                                   |
| Date of Birth                                                    |                                   |
| Gender                                                           |                                   |
| Phone                                                            |                                   |
| Email Address                                                    |                                   |
| ADDRESS INFORMATION                                              | Modify Address Information        |
| Current Address                                                  |                                   |
| CRIMINAL HISTORY INFORMATION                                     | Modify Criminal History           |
| All criminal history questions were                              | answered                          |
| By checking this box, I agree that all of my information on this | application is true and complete. |
| Continue Back                                                    |                                   |
|                                                                  |                                   |

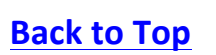

#### 14. Click Continue

15. Complete Electronic Signature

| Electronic Signature                                                                                                  |
|----------------------------------------------------------------------------------------------------|
| I understand that by typing my name and last four digits of my social security number and by clicking on the "I       |
| ACCEPT" box, and clicking on the submit button below, that I am electronically signing the "Consent to Use Electronic |
| Signatures", and the "Consent to Receive Electronic Communications" set forth above. I understand that my             |
| electronic signatures will be binding as though I had physically signed these documents by hand. I agree that a       |
| printout of this authorization may be accepted with the same authority as the original.                               |
| First Name:                                                                                                    |
| Last Name:                                                                                                    |
| Last 4 of SSN:                                                                                                    |
| ○ I accept                                                                                                    |
| ◎ I do not accept                                                                                                    |
|                                                                                                    |
| Submit Back                                                                                                    |

### 16. Click Submit

## 17. Complete Release and Hold Harmless Agreement

| Release and Hold Harmless Agreement                                                                                                    |
|----------------------------------------------------------------------------------------------------|
| I do for myself, my heirs, executors and administrators, hereby remise, release, and forever discharge and agree to<br>Indemnify National Center for Safety Initiatives, LLC and UNITED STATES TENNIS ASSOCIATION-JUNIOR TEAM<br>TENNIS, each of their officers, directors, employees, volunteers and agents and hold them harmless from and against<br>any and all causes of action, including but not limited to: suits, liabilities, costs, debts, and sums of money, claims, and<br>demands whatsoever, at law or in equity, and any and all related attorney's fees, court costs, and other expenses<br>resulting from the screening of my background in connection with my application for a Position. |
| Electronic Signature for Release and Hold Harmless Agreement                                                                                                    |
| I understand that by typing my name and last four digits of my social security number and by clicking on the "I                                                                                                    |
| ACCEPT" box, and clicking on the submit button below, that I am electronically signing the Release and Hold                                                                                                    |
| Harmless Agreement as described above. I understand that my electronic signatures will be binding as though I had                                                                                                    |
| physically signed these documents by hand. I agree that a printout of this authorization may be accepted with the                                                                                                    |
| same authority as the original.                                                                                                    |
| First Name:                                                                                                    |
| Last Name:                                                                                                    |
| Last 4 of SSN:                                                                                                    |
| O I accept                                                                                                    |
| O I do not accept                                                                                                    |
|                                                                                                    |
| Submit Back                                                                                                    |

## 18. Click Submit

Note: Do not click or refresh, you need to allow the site to fully process the request

# USTA Junior Team Tennis: Getting Started for Coach/Captain

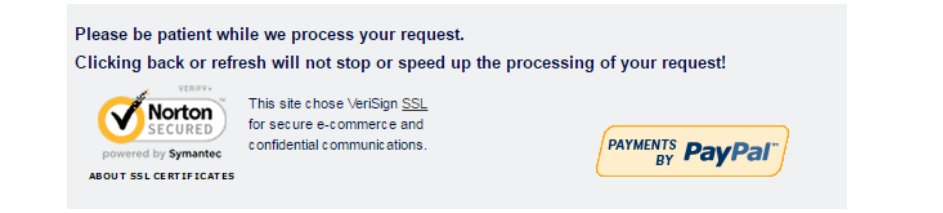

19. Copy Applicant ID Number from Background Screening Confirmation page

#### **Background Screening Confirmation**

Your background screening information has been submitted for processing. Please print this page and keep it for your records.
Applicant ID Number:

MPORTANT - STATUS INFORMATION!!
The background screening process generally takes 10 business days to complete. During that time, it is common for NCSI to have questions or need information from you in the course of the background screening process. You will be contacted via e-mail at the address you provided. Additionally, please log in to our secure online 'Applicant Status Check' tool by going to www.resisafe.com and clicking on 'Applicant Login' in the left hand menus regularly to check the status of your background screening. You should check this until your status indicates COMPLETED, which means NCSI has issued a determination to your organization. Failure to respond to our requests for additional information may result in a RED LIGHT determination.
NCSI Home

## Link Background Screening to TennisLink Account

You will need to input your 16-digit NCSI code either upon login, trying to create a team or when trying to become a coach/captain. Please follow the steps below to successfully link your background screening to your account:

- 1. Login to Team Tennis Homepage
- 2. Under My Profile, select COACH/CAPTAIN role
  - Note: If this role is not available, you will want to scroll up and click the **BECOME A COACH/CAPTAIN** link under **Program Play**. If you need additional help, contact your Program Coordinator.
- 3. Under My Options, click CREATE NEW TEAM

| My Options                 |
|----------------------------|
| Score Entry                |
| Find A Junior Rating Level |
| Help Center                |
| Teams                      |
| Create New Team            |
| Register Players           |

- 4. Input Section/District/Area information
- 5. Click **GO**

| >> Create Team (Find a Program)                                                        |                                             |      |  |  |  |
|----------------------------------------------------------------------------------------|---------------------------------------------|------|--|--|--|
| To Create a Team, search for a USTA Team<br>Enter your search criteria below and click | Program in your area.<br>< the 'Go' button. |      |  |  |  |
| Type of Program: (All)                                                                 |                                             |      |  |  |  |
| Search by Section, District and Area.                                                  | District                                    | A    |  |  |  |
| Caribbean                                                                              | (All)                                       | Go   |  |  |  |
| Or Search by City, State and Zip.                                                      |                                             |      |  |  |  |
| City:                                                                                  | State:                                      | Zip: |  |  |  |
|                                                                                        | Alabama                                     | Go   |  |  |  |

6. Click JR link next to any Program

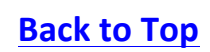

| >> Create Team (Select a Program)                                                                                                    |                               |                        |                      |           | << Back     |                       |
|----------------------------------------------------------------------------------------------------|-------------------------------|------------------------|----------------------|-----------|-------------|-----------------------|
| Note: Only Programs that are still open for Registration, Allow online Team Creation and do not have any Scheduled Matches will be available for Team Creation. |                               |                        |                      |           |             |                       |
|                                                                                                    | Rows (1 tr                    |                        |                      |           |             | Rows (1 to 5) of 5    |
| Туре                                                                                                    | Program Name                  | Registration<br>Begins | Registration<br>Ends | Section   | District    | Area                  |
| Jr 🗲                                                                                                    | Canada 10 ander               | 01-01-2016             | 12-31-2016           | Caribbean | Puerto Rico | Youth Team Tennis     |
| Jr                                                                                                    | Carnaval 12 under             | 01-01-2016             | 12-31-2016           | Caribbean | Puerto Rico | Youth Team Tennis     |
| Jr                                                                                                    | School Team Tennis Corozal    | 01-01-2016             | 12-31-2016           | Caribbean | Puerto Rico | Community Team Tennis |
| <u>Jr</u>                                                                                                    | USTA Jr. Team Tennis          | 01-01-2016             | 04-01-2016           | Caribbean | Puerto Rico | Community Team Tennis |
| Jr                                                                                                    | USTA Jr. Team Tennis-Advanced | 01-01-2016             | 04-04-2016           | Caribbean | Puerto Rico | Community Team Tennis |

- 7. Input 16-digit NCSI Applicant ID without dashes
- 8. Click SUBMIT

>> Create Team (Select a Program)

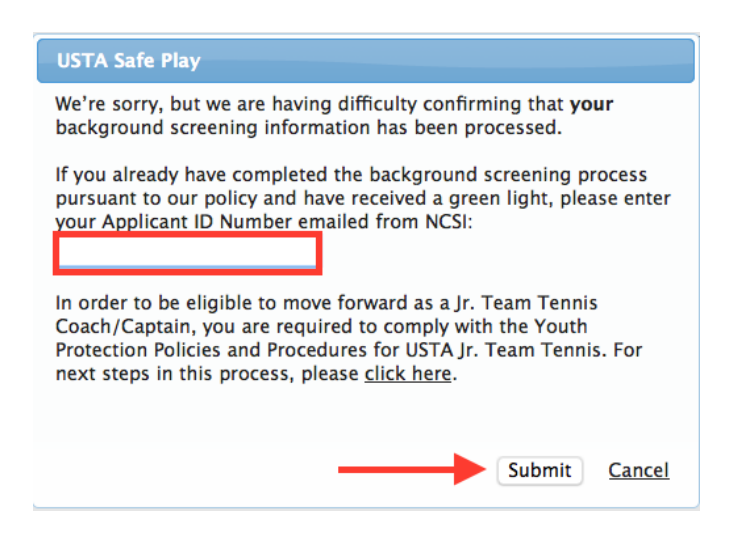

Note: If you encounter any issues while trying to link your screening to your account. Please reach out to Linkteam at linkteam@usta.com